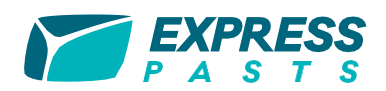

# Kā lietot pašapkalpošanās vietni "Mans Expresspasts"?

#### Kādas iespējas sniedz pašapkalpošanās vietne "Mans Expresspasts"?

"Mans Expresspasts" ir pašapkalpošanās vietne, kurā ikviena privātpersona un uzņēmums, kam ir noslēgts līgums var izmantot Eksprespasta pakalpojumus:

- noformēt, sagatavot un nosūtīt iekšzemes un starptautiskus sūtījumus;
- izveidot sūtījumus un izdrukāt elektroniski noformētus dokumentus;
- saglabāt un rediģēt ievadīto informāciju (tiks saglabāta sūtījumu un adresātu vēsture);
- apskatīt sūtījumu statusa informāciju;
- uzzināt jaunumus un aktuālo informāciju par Eksprespasta pakalpojumiem.

## Kā kļūt par "Mans Expresspasts" lietotāju?

 https://expresspasts.lv/ lapā izvēlieties sadaļu "Mans Expresspasts" funkciju "Reģistrēties";

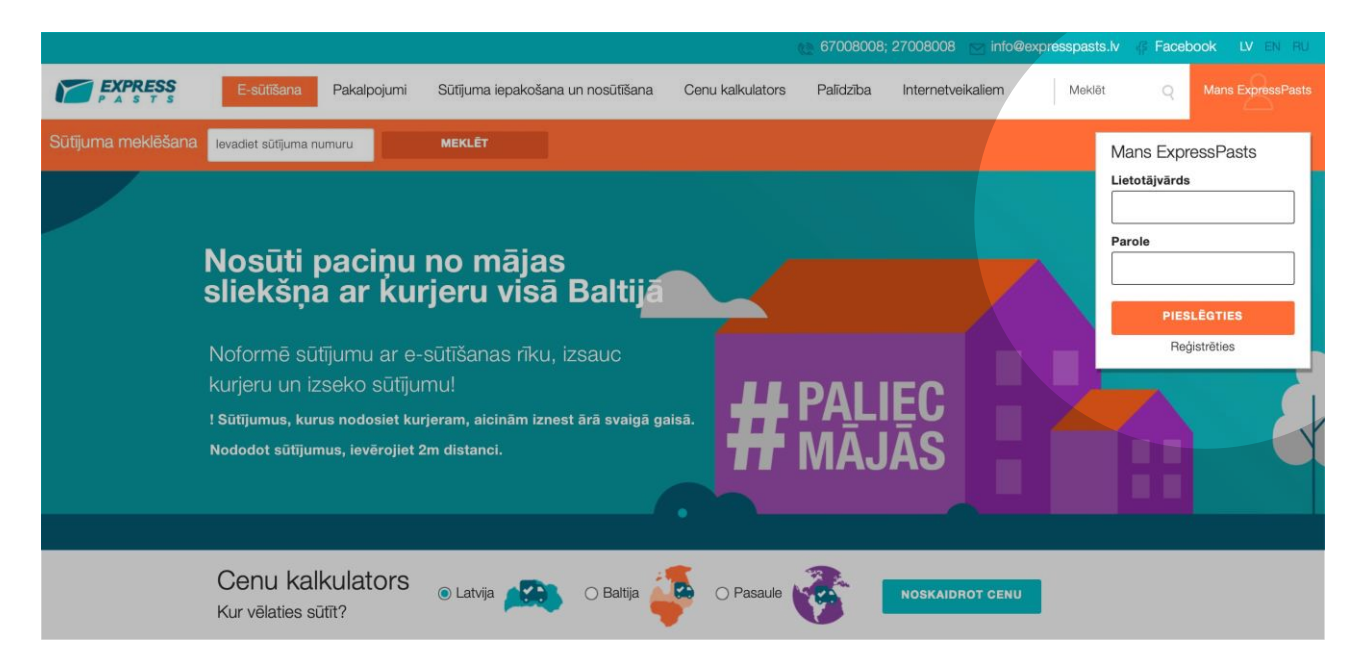

- aizpildiet kontaktinformāciju par sevi, tā tiks saglabāta sistēmā, un, noformējot sūtījumus, vairs nebūs jāievada atkārtoti. Pievērsiet uzmanību ar "\*" atzīmētajām rindām, tās jāaizpilda obligāti;
- fiziskām personām "uzņēmuma nosaukums" laukā jānorāda vārds, uzvārds, bet "reģistrācijas numurs" laukā – personas kods (bez strīpiņas pa vidu).

| LV EN | Eksprespasts | Paraugi      | Kontakti           |                                                                              |
|-------|--------------|--------------|--------------------|------------------------------------------------------------------------------|
|       | Mans Ekspi   | espasts pare | edzēts uzņēm       | umiem, kuri noslēguši līgumu* ar Latvijas Pastu par eksprespasta pakalpojumu |
|       | izmantošan   | u            | - 5 <sub>1</sub> 4 |                                                                              |
|       |              |              | U                  | zņēmuma nosaukums*                                                           |
|       |              |              |                    | Reģistrācijas numurs*                                                        |
|       |              |              |                    |                                                                              |

# Kā noformēt sūtījumu?

Jaunus sūtījumus ir iespējams izveidot sadaļā "Sagatavot sūtījumus".

| LV EN                   | Nodošana kurjeram                                                                                                    | Dokumentu sagatavošana                                    | Sūtījumu saņemšana                                     | Aizliegts nosütīt               | Eksprespasts        | Paraugi |
|-------------------------|----------------------------------------------------------------------------------------------------|-----------------------------------------------------------|--------------------------------------------------------|---------------------------------|---------------------|---------|
|                         | Kontakti                                                                                                    |                                                           |                                                        |                                 |                     |         |
| Sogotovot cütiiumus     |                                                                                                    |                                                           |                                                        |                                 |                     |         |
| Sagatavot sutijumus     | lekszemes ekspress                                                                                                    | utijumi                                                   |                                                        |                                 |                     |         |
| Mani dati               |                                                                                                    | Eksprespasts sniedz ātru                                  | s piegādes pakalpojumu:                                | s no rokas rokā <b>vis</b> ā    | i Latviias teritori | iā.     |
| Mani sūtījumi           | EXPRESS<br>P A S T S                                                                                                    | Eksprespasts, izmantojot L<br>nogādāt sūtījumus ātri un o | atvijas Pasta un sadarbī<br>Iroši vistālākajā Latvijas | bas partneru plašo j<br>punktā. | piegādes tīklu, sp  | ēj      |
| Manas adreses           |                                                                                                    |                                                           |                                                        |                                 |                     |         |
| Sūtījumu izsekošana     | Sagatavot sūtījumu                                                                                                    | Sūtīt uz vairākām ad                                      | Iresēm                                                 |                                 |                     |         |
| Saņemtie paziņojumi     |                                                                                                    |                                                           |                                                        |                                 |                     |         |
| Kurjera pieteikums      | EMS sūtījumi                                                                                                    |                                                           |                                                        |                                 |                     |         |
| Mani kurjera pieteikumi |                                                                                                    | Express Mail Service (EN                                  | IS) - ir pasaulē pazīstam                              | ākais pasta pakalpo             | jums, kas paredz    |         |
| Atskaites               | EW3                                                                                                    | eksprespasta sūtījumu pie<br>sūtījumu piegādes laiks ir r | ņemšanu un piegādi adre<br>10 4 darba dienām.          | esāta rokās visā pas            | aulē. Vidējais EN   | 1S      |
| lziet no sistēmas       | EMS sūtījumi netiek apdrošināti un tajos pārsūtāmā satura <b>kopējā vērtība</b> (vērtību sūtītājs uzrāda Pavaddokumentā E 1)<br><b>hedrīkst pārsnieg</b> t: dokumentiem - EUR 34, precēm - EUR 148. |                                                           |                                                        |                                 |                     |         |
|                         | <b>Vaksimālais</b> sūtījumu <b>izmērs</b> : sūtījuma vienas malas garums 1,5 m, diametra un vienas malas summa 3 m.                                                                                 |                                                           |                                                        |                                 |                     |         |
|                         | Sagatavot sütījumu                                                                                                    |                                                           |                                                        |                                 |                     |         |
|                         |                                                                                                    |                                                           |                                                        |                                 |                     |         |
|                         | Baltic Express sūtīju                                                                                                    | ımi                                                       |                                                        |                                 |                     |         |
|                         | BALTIC                                                                                                    | Droša un ātra piegāde <b>uz j</b>                         | ebkuru vietu Lietuvā u                                 | n Igaunijā.                     |                     |         |
|                         | EXPRESS                                                                                                    |                                                           |                                                        |                                 |                     |         |
|                         | Sagatavot sūtījumu                                                                                                    |                                                           |                                                        |                                 |                     |         |

Izvēlieties, uz kurieni vēlaties nosūtīt sūtījumu:

- 1. **lekšzemes ekspressūtījumi** (piegāde ar kurjeru Latvijā, Latvijas Pasta pakomātiem un pasta nodaļām).
- 2. EMS sūtījumi (kurjerpiegāde uz 56 valstīm visā pasaulē).
- 3. **Baltic Express** sūtījumi (kurjerpiegāde Lietuvā (arī uz pasta nodaļām un pakomātiem) un Igaunijā).

Tad nospiediet pogu "Sagatavot sūtījumu".

NB! Jo precīzāk un detalizētāk norādīsiet sūtījuma un adresāta datus, jo ātrāk un precīzāk mēs spēsim organizēt piegādi. Pretējā gadījumā sūtījums var tikt saņemts ar nokavēšanos.

#### Izvēloties nosūtīt lekšzemes ekspressūtījumus:

• Norādiet informāciju par sūtījumu un tā saņēmēju.

| LV EN                   | Nodošana kurjeram     | Dokumentu sagatavošana        | Sūtījumu saņemšana    | Aizliegts nosūtīt | Eksprespasts | Paraugi |  |
|-------------------------|-----------------------|-------------------------------|-----------------------|-------------------|--------------|---------|--|
|                         | Kontakti              |                               |                       |                   |              |         |  |
|                         |                       |                               |                       |                   |              |         |  |
| Sagatavot sūtījumus     | levadiet datus par si | ūtījumu un tā <u>saņēmēju</u> |                       |                   |              |         |  |
| Mani dati               |                       | Saliktais sūtījur             | ns Nē                 | ▼ 🕡               |              |         |  |
| Mani sūtījumi           |                       | Apdrošina                     | its 🗆 🕐               |                   |              |         |  |
| Manas adreses           | 2.                    | Apdrošināšanas summa, EL      | JR                    |                   |              |         |  |
| Sūtījumu izsekošana     | 3.                    | Pēcmak                        | sa 🗌 🔞                |                   |              |         |  |
| Saņemtie paziņojumi     | 4.                    | Sūtījuma svars,               | kg                    | 0                 |              |         |  |
| Kurjera pieteikums      | 5.                    | Sūtīt uz esošu adre           | asi Izvēlēties adresi |                   |              |         |  |
| Mani kurjera pieteikumi |                       | Uzņēmuma nosaukum             | is*                   |                   |              |         |  |
| Atskaites               | 6.                    | Vārds, uzvāro                 | ls*                   |                   |              |         |  |
| lziet no sistēmas       |                       | Klienta                       |                       |                   |              |         |  |

- 1. Gadījumos, ja viens sūtījums tiek sadalīts un iepakots vairākas daļās un tiks adresēts uz vienu adresi, šajā izvēlnē ir jāizvēlas "Jā".
- 2. Ja sūtījumu nepieciešams apdrošināt, jāatzīmē sadaļa "Apdrošināts" un jāieraksta apdrošināšanas summa EUR.
- Ja no saņēmēja jāiekasē pēcmaksa (COD), sākumā ir jāatzīmē sadaļa "Apdrošināts" un jāieraksta apdrošināšanas summa. Pēcmaksas summa nedrīkst būt mazāka par apdrošināšanas summu.
- 4. Jāievada sūtījuma svars kilogramos, ja tas nav zināms, tad šī sadaļa jāatstāj tukša.
- 5. lespēja nosūtīt sūtījumu uz jau iepriekš reģistrētu adresi, lai šie dati nav jāievada katru reizi no jauna. Adrešu saraksts ir pieejams sadaļā "Manas adreses".
- 6. Ja saņēmējs ir juridiska persona, jāaizpilda sadaļa "Uzņēmuma nosaukums", ja saņēmējs ir fiziska persona – jāaizpilda sadaļa "Vārds, uzvārds". Tukša var palikt tikai viena sadaļa. Ja saņēmējam no Klienta puses ir piešķirts ID numurs, tas jāieraksta sadaļā "Klienta ID".

| No izvēlnēm atzīmējiet sūtījuma saņēmēja adresi |                          |                                                              |  |  |  |  |
|-------------------------------------------------|--------------------------|--------------------------------------------------------------|--|--|--|--|
|                                                 | Sūtīšanas vieta: Adrese  | ~                                                            |  |  |  |  |
| Pilsēta/Novads                                  | Ja izvēlnē<br>iztrūkstoš | nav kāds no adreses parametriem<br>o ierakstiet šeit ar roku |  |  |  |  |
| Pilsēta                                         | ♥                        |                                                              |  |  |  |  |
| Novads                                          | ¥                        |                                                              |  |  |  |  |
| Pagasts                                         | ¥                        |                                                              |  |  |  |  |
| Ciems                                           | ¥                        |                                                              |  |  |  |  |
| lela                                            | ♥                        |                                                              |  |  |  |  |
| Māja                                            | ♥                        |                                                              |  |  |  |  |
| Dzīvokļa nr.                                    | ♥                        |                                                              |  |  |  |  |
| Pasta indekss                                   | v LV-                    |                                                              |  |  |  |  |

Ja adresi nav iespējams atrast, lūdzu precizējiet adresi Pasta mājas lapā!

- lespējams izvēlēties sūtījuma saņemšanas vietu piegāde ar kurjeru uz adresi vai piegāde uz pakomātu. Ja nav pieejama kāda no sadaļām, lūdzu, sazinieties ar mums-+371 67008002.
- 2. Saņēmēja adrese ir jāievada, izvēloties atbilstošos datus no dotajiem izvēlnē (kreisajā pusē), vai jāaizpilda manuāli (labajā pusē). Saņēmēja adrese tiek atlasīta no dotajām izvēlnēm kreisajā pusē, informācija, kura tiek izvēlēta kreisajā pusē, automātiski atspoguļojas arī adrešu logā labajā pusē (tieši pretī) izvēlētajam.

• Norādiet **saņēmēja kontaktinformāciju** un, nepieciešamības gadījumā, komentārus.

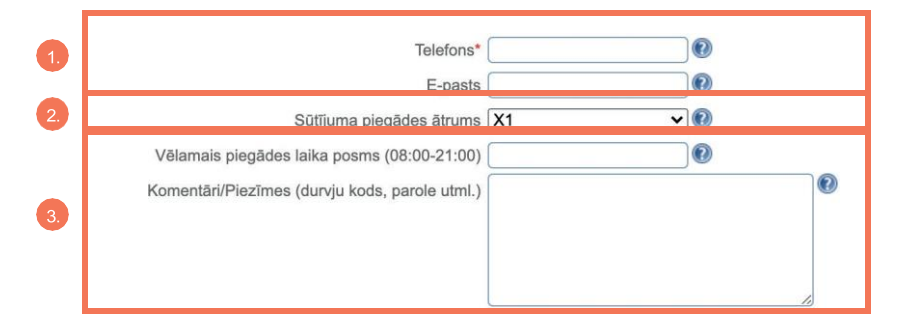

- 1. Saņēmēja tālruņa numurs ir obligāts, lai saņēmējs varētu saņemt informāciju par sūtījuma saņemšanu. E-pasta adrese tiek norādīta pēc nepieciešamības.
- No izvēlnes jāizvēlas nepieciešamais sūtījuma piegādes ātrums: X1 – sūtījumu piegādes laiks Latvijas teritorijā nākamajā darba dienā līdz plkst. 16:00. X2 – sūtījumu piegādes laiks līgumā norādītajā adresē Latvijas teritorijā nākamajā darba dienā līdz plkst. 11:00.
- Šeit ir vēlams norādīt informāciju, kura atvieglotu sūtījuma izsniegšanu, t.i., piekļuvi adresātam – kāpņutelpas durvju kods, iebraukšana no sētas puses u.tml. vērtīga informācija.

| 1  | Atzīmējiet, ja vēlaties, lai tiktu atgriezts pievienotais<br>attiecīgā/aiiem dok-u veidiem). kā arī ierakstot atgri | s/ie dokuments/i (atzīme jāveic pie<br>ežamā doku-a numuru |
|----|----------------------------------------------------------------------------------------------------|------------------------------------------------------------|
|    | Dokumentu atgriešana / veids                                                                                        |                                                            |
|    | PPR 🗌                                                                                                    |                                                            |
|    |                                                                                                    | pievienot                                                  |
| 4. | Līzinga dokuments                                                                                                   |                                                            |
|    |                                                                                                    | pievienot                                                  |
|    | Cits 🗆                                                                                                    |                                                            |
|    |                                                                                                    | <u>pievienot</u>                                           |
| 5. | Lielgabarīta                                                                                                    | 0                                                          |
|    | Plīstošs                                                                                                    | $\square$                                                  |
| 6. | Sūtījums izsniegšanai pasta nodaļā                                                                                  |                                                            |
|    | Pasta nodaļa                                                                                                    | LV-                                                        |
|    | Atcerēties uzstādītos parametrus                                                                                    |                                                            |

- 4. Atzīmējiet, ja vēlaties, lai tiktu atgriezts pievienotais/ie dokuments/i (atzīme jāveic pie attiecīgā/ajiem dokumentu veidiem), kā arī ierakstot atgriežamā dokumenta numuru. Iespējams pievienot vairākus atgriežamos dokumentus.
- 5. Sadaļa "Lielgabarīta" ir jāatzīmē, ja sūtījuma svars pārsniedz 35 kg vai ja sūtījuma triju malu dimensija pārsniedz 2.1 metrus. Sadaļa "Plīstošs" ir jāatzīmē, ja sūtījums satur plīstošus vai trauslus priekšmetus
- 6. Ja vēlaties, lai sūtījumu saņēmējs saņem pasta nodaļā, nepieciešams atzīmēt sadaļu "Sūtījums izsniegšanai pasta nodaļā", norādot pasta nodaļas indeksu.

Ja iekšzemes ekspressūtījumam ir norādīta pēcmaksas summa, pēc datu par sūtījuma un saņēmēju apstiprināšanas, parādīsies vēl viena sadaļa, kurā būs nepieciešams ievadīt datus par pēcmaksu un tās maksātāju.

Ja tika reģistrēts saliktais iekšzemes sūtījums, pēc datu par sūtījuma un saņēmēja apstiprināšanas, parādīsies vēl viena sadaļa, kur tiek reģistrēta informācija par nākamo sūtījuma daļu (par to arī informēs uzraksts lapas augšējā kreisajā stūrī "2.daļa").

Ja ir nepieciešams pievienot vēl vienu sūtījuma daļu, jāizvēlas sadaļu -

Nākamā saliktā sūtījuma daļa

Kad izveidotas visas sūtījuma daļas vienam adresātam, jāizvēlas sadaļu -

Noslēgt sūtījuma reģistrāciju

#### Izvēloties nosūtīt EMS sūtījumus:

- no sarakstā piedāvātajām valstīm, jāizvēlas valsts, uz kuru nepieciešams nosūtīt sūtījumu;
- jānorāda pēc iespējas detalizētāka informācija par saņēmēju un tā adresi. Informācija jānorāda angļu vai saņēmēja valsts valodā;

| LV EN                   | Nodošana kurjeram    | Dokumentu sagatavošana        | Sūtījumu saņemšana    | Aizliegts nosūtīt | Eksprespasts | Paraugi |
|-------------------------|----------------------|-------------------------------|-----------------------|-------------------|--------------|---------|
|                         | Kontakti             |                               |                       |                   |              |         |
| Sanatavot sūtījumus     |                      |                               |                       |                   |              |         |
| Mani dati               | levadiet datus par s | utijumu un ta <u>saņemeju</u> |                       |                   |              |         |
| Mani cūtīkumi           |                      | Sūtīt uz esošu adr            | esi Izvēlēties adresi |                   |              |         |
| Mani suujunn            |                      | Uzņēmuma nosaukum             | is*                   |                   |              |         |
| Manas adreses           |                      | Vārds, uzvārd                 | ls*                   |                   |              |         |
| Sūtījumu izsekošana     |                      | Klienta                       |                       |                   |              |         |
| Saņemtie paziņojumi     |                      | Val                           | sts Beļģija           | <b>v</b>          |              |         |
| Kurjera pieteikums      |                      | Pilsēta/Rajor                 | is*                   |                   |              |         |
| Mani kurjera pieteikumi |                      | Nova                          | ds                    |                   |              |         |
| Atskaites               |                      | Paga                          | sts                   |                   |              |         |
| lziet no sistēmas       |                      | Cier                          | ns                    |                   |              |         |
|                         |                      | le                            | a* [                  |                   |              |         |
|                         |                      | Mā                            | a* [                  |                   |              |         |
|                         |                      | Dzīvokja                      | nr.                   |                   |              |         |
|                         |                      | Pasta indeks                  | s*                    |                   |              |         |
|                         |                      | Telefor                       | IS*                   |                   |              |         |
|                         |                      | E-pa                          | sts                   |                   |              |         |
|                         |                      | Sūtījuma satu                 | Irs Prece             | v 🕡               |              |         |

jāaizpilda informācija par sūtījuma saturu, norādot arī tā vērtību un preču daudzumu.
Pēc iespējas sīkāk norādīts preču saturs var paātrināt sūtījuma muitošanas procesu.

| K dzēst                                                                                                    |                     |             |   |
|----------------------------------------------------------------------------------------------------|---------------------|-------------|---|
| Nosūtāmās preces nosaukums*                                                                                                    |                     |             |   |
| Daudzums*                                                                                                    |                     |             |   |
| Neto svars (kg)*                                                                                                    |                     | 0           |   |
| Vērtība*                                                                                                    |                     |             |   |
| HS numurs (Meklēt)                                                                                                    |                     | 0           |   |
| Izcelsmes valsts                                                                                                    | Izvēlēties valsti 🗸 | 0           |   |
| and the second second se |                     |             |   |
| levienot                                                                                                    |                     |             |   |
| evienot<br>Valūta                                                                                                    | EUR 🗸               | 0           |   |
| <u>levienot</u><br>Valūta<br>Sūtītāja muitas informācija                                                                                                    | EUR ¥               | 0           |   |
| valūta<br>Valūta<br>Sūtītāja muitas informācija<br>Saņēmēja muitas informācija                                                                                                    | EUR ~               | 0           |   |
| <u>evienoj</u><br>Valūta<br>Sūtītāja muitas informācija<br>Saņēmēja muitas informācija<br>Komentāri/Piezīmes                                                                                                    | EUR                 | 0<br>0<br>0 | 0 |
| Valūta<br>Sūtītāja muitas informācija<br>Saņēmēja muitas informācija<br>Komentāri/Piezīmes                                                                                                    | EUR                 | 0<br>0<br>0 | Ø |
| Valūta<br>Sūtītāja muitas informācija<br>Saņēmēja muitas informācija<br>Komentāri/Piezīmes                                                                                                    |                     | 0<br>0      | 0 |
| Valūta<br>Sūtītāja muitas informācija<br>Saņēmēja muitas informācija<br>Komentāri/Piezīmes                                                                                                    |                     | 0<br>0      |   |

#### Izvēloties nosūtīt Baltic Express sūtījumus:

- no sarakstā piedāvātajām valstīm, jāizvēlas valsts, uz kuru nepieciešams nosūtīt sūtījumu;
- jānorāda pēc iespējas detalizētāka informācija par saņēmēju un tā adresi. Informācija jānorāda angļu vai saņēmēja valsts valodā. Baltic Express sūtījumus ir iespējams apdrošināt, bet uz Lietuvu iespējams nosūtīt sūtījumus ar pēcmaksu un sūtījumus ar piegādi uz pasta terminālu jeb pakomātu vai pasta nodaļu;

| LV EN                   | Nodošana kurjeram    | Dokumentu sagatavošana        | Sütijumu saņemšana    | Aizliegts nosütīt | Eksprespasts | Paraugi |
|-------------------------|----------------------|-------------------------------|-----------------------|-------------------|--------------|---------|
|                         | Kontakti             |                               |                       |                   |              |         |
| Sagatavot sūtījumus     | levadiet datus par s | ūtījumu un tā <u>saņēmēju</u> |                       |                   |              |         |
| Mani dati               |                      | Androšin                      | āts 🗆 🔞               |                   |              |         |
| Mani sūtījumi           |                      | Apdrošināšanas summa. E       | JR                    | 0                 |              |         |
| Manas adreses           |                      | Pēcmal                        | isa 🗌 🔞               |                   |              |         |
| Sūtījumu izsekošana     |                      | Sūtījuma svars.               | kg                    | 0                 |              |         |
| Saņemtie paziņojumi     |                      | Sūtīt uz esošu adr            | esi Izvēlēties adresi |                   |              |         |
| Kurjera pieteikums      |                      | Uzņēmuma nosaukun             | ns*                   | 0                 |              |         |
| Mani kurjera pieteikumi |                      | Vārds, uzvār                  | ds*                   |                   |              |         |
| Atskaites               |                      | Klienta                       |                       |                   |              |         |
| lziet no sistēmas       |                      | Val                           | sts Lietuva           | 0                 |              |         |
|                         |                      | Sūtīt uz termin               | ālu 🗌                 |                   |              |         |
|                         |                      | Pilsēta/Rajo                  | าร* 🤇                 | 0                 |              |         |
|                         |                      | le                            | la*                   |                   |              |         |
|                         |                      | Mā                            | ja*                   | 0                 |              |         |
|                         |                      | Dzīvokļa                      | nr.                   | 0                 |              |         |
|                         |                      | Pasta indekss*                | LT-                   |                   |              |         |
|                         |                      | Mobilais telefo               | าร*                   |                   |              |         |

 sūtījumiem uz Igauniju jānorāda detalizēta informācija par sūtījuma saturu, un Baltic Express sūtījumiem iespējams izvēlēties papildu pakalpojumus "Lielgabarīta" un "Plīstošs".

| Nosūtāmās preces:                |                                        |
|----------------------------------|----------------------------------------|
| <mark>≭ dzēst</mark>             |                                        |
| Nosūtāmās preces nosaukums*      |                                        |
| Daudzums*                        |                                        |
| Neto svars (kg)*                 |                                        |
| Vērtība*                         |                                        |
| HS numurs <u>(Meklēt)</u>        |                                        |
| Izcelsmes valsts                 | Izvēlēties valsti 🗸 🕢                  |
| ievienot                         |                                        |
| Komentāri/Piezīmes               |                                        |
|                                  |                                        |
|                                  |                                        |
|                                  |                                        |
| Lielgabarīta                     |                                        |
| Plīstošs                         |                                        |
| Ko darīt neizniegšanas gadījumā? | Atgriezt nosūtītājam pēc 30 dienām 🔷 📀 |
| – obligāti aizpildāmie lauki     |                                        |
|                                  |                                        |

## Kā pieteikt kurjeru sūtījumu nodošanai?

- Izvēlieties sadaļu "Kurjera pieteikums".
- Aizpildiet kurjera pieteikuma formu (norādot informāciju par vēlamo ierašanās laiku, ierašanās adresi un citu kurjeram noderīgu informāciju).
- Nospiediet pogu "Nosūtīt".

| LV EN                   | Nodošana kurjeram | Dokumentu sagatavošana        | Sūtījumu saņemšana                    | Aizliegts nosūtīt        | Eksprespasts | Paraugi |
|-------------------------|-------------------|-------------------------------|---------------------------------------|--------------------------|--------------|---------|
|                         | Kontakti          |                               |                                       |                          |              |         |
| Sagatavot sūtījumus     | Kurjera pieteiku  | ıma forma                     |                                       |                          |              |         |
| Mani dati               |                   | loračanās datum               | ne* 2021-04-07                        |                          |              |         |
| Mani sūtījumi           |                   | loračanās lai                 |                                       |                          |              |         |
| Manas adreses           |                   | iciasalias lai                |                                       |                          |              |         |
| Sūtījumu izsekošana     |                   | Tälrur                        | is* 67008008                          |                          |              |         |
| Saņemtie paziņojumi     |                   | E-pa                          | sts info@expresspasts                 | s.lv                     |              |         |
| Kurjera pieteikums      |                   | Adres                         | Se* Ziemeļu iela 1<br>Mārupes nov I   | 0, Mārupe, Mār<br>N-1000 | upes nov.,   |         |
| Mani kurjera pieteikumi |                   | Atiestatīt adr                | esi                                   | 1000                     |              |         |
| Atskaites               |                   |                               |                                       |                          |              |         |
| Iziet no sistēmas       |                   |                               |                                       |                          |              | 10      |
|                         |                   |                               |                                       |                          |              |         |
|                         |                   | Palesu ska                    | ts* 0                                 |                          |              |         |
|                         |                   | Sūtījumu skaits (kop          | ā)*                                   |                          |              |         |
|                         |                   | Nepieciešamais transporta tij | os* Vieglais kravas bus               | ss 🗸                     |              |         |
|                         |                   | Cita noderīga informāt        | Sija Dimensijas<br>Svars (Kg)<br>U.c. |                          |              |         |
|                         |                   |                               |                                       |                          |              | 10      |
|                         | Nosūtīt           |                               |                                       |                          |              |         |

Nepieciešamības gadījumā mēs sazināsimies ar Jums.

# Kur var apskatīt iepriekš noformētos sūtījumus?

Visi sūtījumi tiek saglabāti sistēmas arhīvā, tos var apskatīt sadaļā "**Mani sūtījumi**". Jāizvēlas periods, kurā izveidoti sūtījumi, un, ja nepieciešams, sūtījuma veids.

| LV EN                   | Nodošana kurjeram       | Dokumentu sagatavošana     | Sūtījumu saņemšana   | Aizliegts nosūtīt | Eksprespasts | Paraugi |
|-------------------------|-------------------------|----------------------------|----------------------|-------------------|--------------|---------|
|                         | Kontakti                |                            |                      |                   |              |         |
| Sagatavot sūtījumus     | Šeit ir pieejama visa i | nformācija par Jūsu sagata | avotajiem sūtījumiem |                   |              |         |
| Mani dati               |                         |                            |                      |                   |              |         |
| Mani sūtījumi           | Atlasīt sūtījumus       |                            |                      |                   |              |         |
| Manas adreses           | Adres                   | āts:                       |                      |                   |              |         |
| Sūtījumu izsekošana     | Sūtījuma num            | urs:                       |                      |                   |              |         |
| Saņemtie paziņojumi     | Datums                  | no: 2021-04-07 00:00       |                      |                   |              |         |
| Kurjera pieteikums      | Datums I                | īdz: 2021-04-07 23:59      |                      |                   |              |         |
| Mani kurjera pieteikumi | Klienta                 | ID:                        |                      |                   |              |         |
| Atskaites               | Sūtījuma ve             | ids: 🗆 lekšzemes ekspress  | ūtījumi              |                   |              |         |
| lziet no sistēmas       |                         | Ovisi                      |                      |                   |              |         |
|                         |                         | O Piegāde ar uzneš         | śanu                 |                   |              |         |
|                         |                         | ○ Izsniegšana past         | a nodajā             |                   |              |         |
|                         |                         | O Izsniegšana Circl        | e K                  |                   |              |         |
|                         |                         | O Pakomāta sūtījur         | ni                   |                   |              |         |
|                         |                         | O Piegāde uz norāc         | dīto adresi          |                   |              |         |
|                         |                         | EMS sūtījumi               |                      |                   |              |         |
|                         |                         | Baltic Express sūtīju      | mi                   |                   |              |         |
|                         | Atlasīt                 |                            |                      |                   |              |         |
|                         | Allasit                 |                            |                      |                   |              |         |

# Kā importēt sūtījumu sarakstu no saviem failiem?

- Ja ir sagatavots Excel fails ar sūtījumu sarakstiem, kurā iekļauta informācija par saņēmējiem, sūtījumiem un saturu (starptautiskiem sūtījumiem), šādu failu ir iespējams importēt sistēmā.
- Klienta profilā sadaļā "Mani sūtījumi" ir pieejama iespēja importēt sūtījumus no CSV faila.

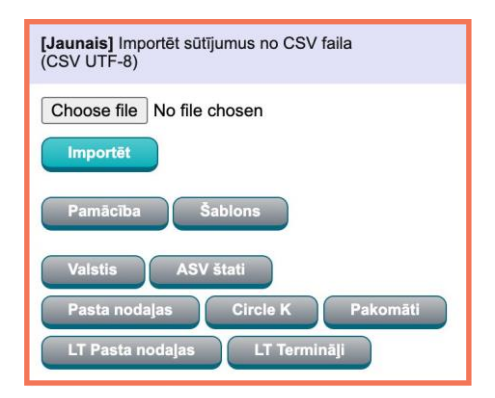

- Lai iegūtu jaunu Excel failu, ar EKIS sistēmai nepieciešamajām galvenēm, nepieciešams izvēlēties sadaļu "Šablons". Šablonā ir norādīta informācija, kā pareizi aizpildīt failu katram sūtījuma veidam.
- Jāaizpilda nepieciešamās ailes (ja izmantojat šablonu, jāizdzēš tajā esošie dati, izņemot galvenes) un fails jāsaglabā attiecīgajā formātā.

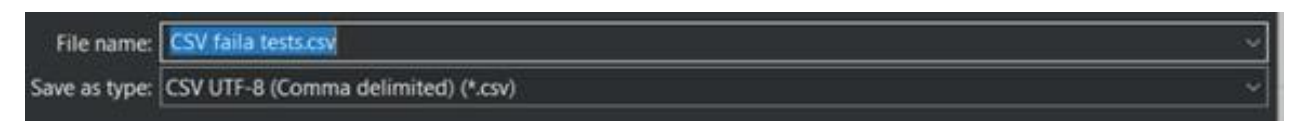

- Lai importētu failu sistēmā, sadaļā "Mani sūtījumi" CSV faila importēšanas laukā jāizvēlas "Choose file", tālāk jāizvēlas iepriekš sagatavotais CSV fails. Pēc nepieciešamā faila izvēlēšanās, nepieciešams nospiest "Importēt", lai dati no faila tiktu importēti sistēmā. Ja kādi dati ir aizpildīti nekorekti vai nav aizpildīti obligātie lauki, sistēma parāda kļūdu, kura jāizlabo un jāimportē fails vēlreiz.
- Jāatceras, ka nedrīkst mainīt (arī tulkot) nosaukumus Excel faila galvenēm.

#### Kur var sekot līdzi sūtījuma piegādei?

Visiem Eksprespasta sūtījumiem tiek piešķirts sūtījuma numurs, kuru ievadot Eksprespasta mājaslapas izsekošanā - https://expresspasts.lv/, varēsiet apskatīt sūtījuma statusu. Arī sūtījuma piegādes datums un laiks tiek parādīts "**Mans Expresspasts**" sistēmā pie konkrētā sūtījuma.

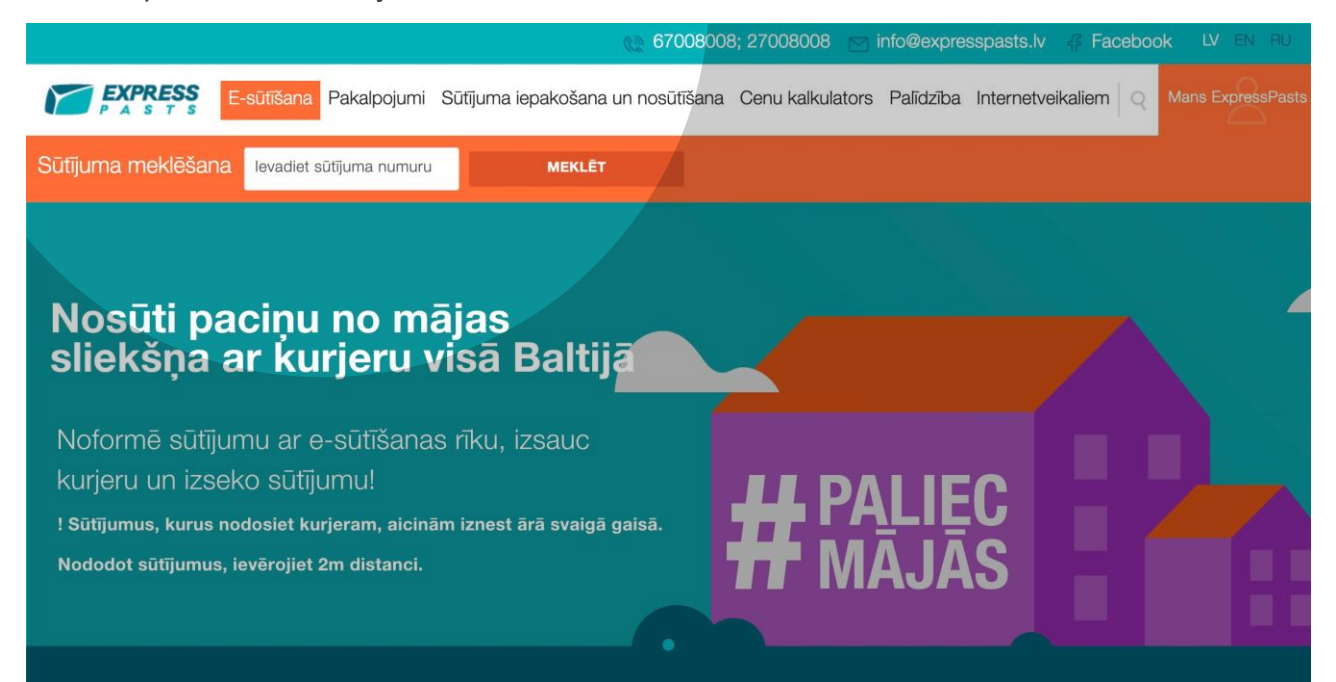

## Kā uzzināt sūtījuma pārsūtīšanas maksu?

Sūtījumu izmaksas atkarīgas no sūtījuma veida, piegādes vietas, svara un papildu pakalpojumiem, standarta pārsūtīšanas tarifus ir iespējams uzzināt ar Eksprespasta cenu kalkulatora palīdzību - *https://expresspasts.lv/cenu-kalkulators/*.

|                                                                                                    | 🗶 67008008; 27008008 🖂 info@expresspasts.lv 🦨 Facebook 🛛 LV EN RU |
|----------------------------------------------------------------------------------------------------|-------------------------------------------------------------------|
| E-süftišana Pakalpojumi Sütījuma iepakošana un nosūtīšana Cenu kalkulators                                                                                            | Palīdzība Internetveikaliem Meklēt Q Mans ExpressPasts            |
| Informācijail Piemērota piemaksa COVID-19 krīzes situācijas periodā sūtījumiem uz Krieviju. Sikāk lasiet<br>šeit - Pakalpojumi / Pasaule / Express Mail Service (EMS) |                                                                   |
| Cenu kalkulators                                                                                                    |                                                                   |
| Izvēlies, uz kurieni vēlies nosūtīt sūtījumu:                                                                                                    |                                                                   |
| 🖲 Latvija 🚙 🔿 Baltija 🍑 🔿 Pasaule 🥳                                                                                                    |                                                                   |
| Līguma klients? 💿 jā 🔿 Nē                                                                                                    |                                                                   |
| Pakalpojums: 🖲 🖈 🔿 🕫 🖓 PN 🔿 Circle K 🔿 Pakomäts 👩                                                                                                    |                                                                   |
| No: Uz:                                                                                                    |                                                                   |
| LV - LV -                                                                                                    |                                                                   |
| Nezini indeksu? Noskaidro šeit!                                                                                                    |                                                                   |
| Svars (kg): 0,00 ⑦                                                                                                    |                                                                   |
| Apdrošināšanas summa:                                                                                                    | ***                                                               |
| Pēcapmaksas summa: 0,00 🕥                                                                                                    |                                                                   |

# Kā pareizi iepakot sūtījumus?

#### Pakas sūtījuma iepakošana un noformēšana:

- izvēlieties nebojātu iepakojumu, kasti, kura ir atbilstoša sūtījuma izmēram un formai;
- iepakojumam ir jānosedz viss sūtījuma laukums;
- sūtījumu jāvar pārvietot tā, lai tā saturs neatdalītos no iepakojuma;
- sūtījums iepakojumā nedrīkst brīvi kustēties, brīvkustība ir jāierobežo ar kādu polsterējošu materiālu;
- sūtījumu jāvar uzlikt uz citiem sūtījumiem tā, lai tie viens otru nebojā transportēšanas laikā;
- sūtījums jāiepako tā, lai tā nevarētu piekļūt, nesabojājot iepakojumu.

# Paletes sūtījuma iepakošana un noformēšana:

- sūtījumam uz paletes jābūt stabilam, lai transportēšanas laikā tas nevarētu sasvērties un uzkrist virsū citiem sūtījumiem;
- sūtījums nedrīkst būt pāri paletes malām platumā un garumā;
- jāizmanto transportēšanai paredzētas un atbilstošas kvalitātes paletes, kuras var pacelt ar specializētu tehniku – autokāru vai rohlu.

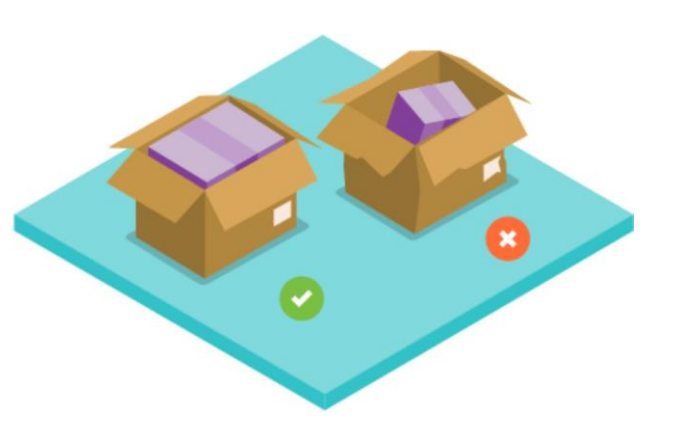

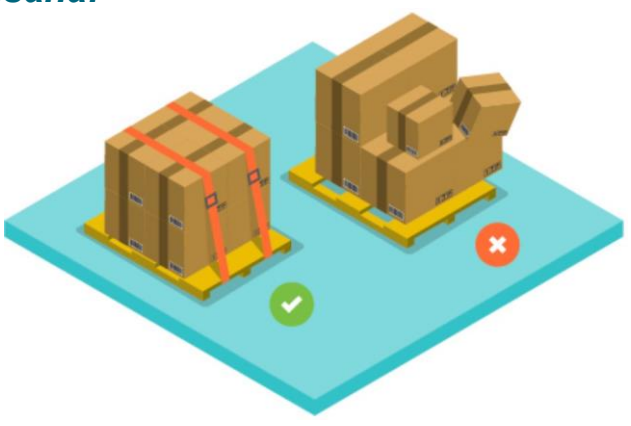